## Jesteś teraz na desce rozdzielczej DISH Order. Teraz kliknij RESTAURACJA .

| Dashboard           |                                |                    |           |          |            |            |               |        |        |        |        |        |        |         |                 |           |        |        |        |        |        |           | =             | Ω      |
|---------------------|--------------------------------|--------------------|-----------|----------|------------|------------|---------------|--------|--------|--------|--------|--------|--------|---------|-----------------|-----------|--------|--------|--------|--------|--------|-----------|---------------|--------|
| DASHBOARD           |                                |                    |           |          |            |            |               |        |        |        |        |        |        |         |                 |           |        |        |        |        |        |           |               |        |
| 🖶 RESTAURANT <      |                                |                    |           |          |            | Ê          |               |        |        |        |        |        |        |         | 2               |           |        |        |        |        |        |           |               |        |
| 1 KITCHEN <         | Total Orders                   |                    |           |          |            | Total Pick | -up Orders    |        |        |        |        |        |        |         | Total S<br>€6.7 | Sales     |        |        |        |        |        |           |               |        |
| Let SALES <         |                                |                    |           |          |            |            |               |        |        |        |        |        |        |         |                 |           |        |        |        |        |        |           |               |        |
| 🗠 MARKETING <       |                                |                    |           |          |            |            |               |        |        |        |        |        |        |         | F               | ল         |        |        |        |        |        |           |               |        |
| LOCALISATION <      | Total Delivery Orders<br>€0.00 |                    |           |          |            | Total Orde | urs Completed | í      |        |        |        |        |        |         | Total L<br>€0.0 | ost Sales |        |        |        |        |        |           |               |        |
| 🖌 TOOLS <           |                                |                    |           |          |            |            |               |        |        |        |        |        |        |         |                 |           |        |        |        |        |        |           |               |        |
| fersion : 5b4ac846a | Reports Chart                  |                    |           |          |            |            |               |        |        |        |        |        |        |         |                 |           |        |        |        |        |        |           |               |        |
|                     |                                |                    |           |          |            |            |               |        |        |        |        |        |        |         |                 |           |        |        |        |        |        | May 3, 20 | )22 - June 1, | 2022 - |
|                     | 1                              |                    |           |          |            |            |               |        |        | Orders |        |        |        |         |                 |           |        |        |        |        |        |           |               |        |
|                     |                                |                    |           |          |            |            |               |        |        |        |        |        |        |         |                 |           |        |        |        |        |        |           |               |        |
|                     |                                |                    |           |          |            |            |               |        |        |        |        |        |        |         |                 |           |        |        |        |        |        |           |               |        |
|                     |                                |                    |           |          |            |            |               |        |        |        |        |        |        |         |                 |           |        |        |        |        |        |           |               |        |
|                     |                                |                    |           |          |            |            |               |        |        |        |        |        |        |         |                 |           |        |        |        |        |        |           |               |        |
|                     |                                |                    |           |          |            |            |               |        |        |        |        |        |        |         |                 |           |        |        |        |        |        |           |               |        |
|                     |                                |                    |           |          |            |            |               |        |        |        |        |        |        |         |                 |           |        |        |        |        |        |           |               |        |
|                     |                                |                    |           |          |            |            |               |        |        |        |        |        |        |         |                 |           |        |        |        |        |        |           |               |        |
|                     |                                |                    |           |          |            |            |               |        |        |        |        |        |        |         |                 |           |        |        |        |        |        |           |               |        |
|                     |                                |                    |           |          |            |            |               |        |        |        |        |        |        |         |                 |           |        |        |        |        |        |           |               |        |
|                     | 0-<br>May 3 May 4 May 5 Ma     | av 6 May 7 Ma      | v 8 May 9 | May 10   | May 11 May | 12 May 1   | May 14        | May 15 | May 16 | May 17 | May 18 | May 19 | May 20 | May 21  | May 22          | May 23    | May 24 | May 25 | May 26 | May 27 | May 28 | May 29    | May 30        | May 31 |
|                     | may a may a may a              | ay to a may r into | yo mayo   | may ru r | nay 11 may | na may n   | , may re      | may ro | may ro | may 17 | may ro | may to | may zo | may z i | mayee           | may 20    | may 24 | may 20 | may 20 | may 21 | way zo | may 20    | anay oo       | may or |
|                     | + C                            |                    |           |          |            |            |               |        |        |        |        |        |        |         |                 |           |        |        |        |        |        |           |               |        |
|                     |                                |                    |           |          |            |            |               |        |        |        |        |        |        |         |                 |           |        |        |        |        |        |           |               | 0      |
|                     |                                |                    |           |          |            |            |               |        |        |        |        |        |        |         |                 |           |        |        |        |        |        |           |               | 0      |
|                     |                                |                    |           |          |            |            |               |        |        |        |        |        |        |         |                 |           |        |        |        |        |        |           |               |        |

Ð

# • Wybierz Lokalizacje, aby otworzyć informacje o restauracjach.

| Dashboard          |                                |       |             |       |        |        |        |                        |           |        |        |        |        |        |        |        |              |                     |        |        |        |        |        |           | =             | Θ      |
|--------------------|--------------------------------|-------|-------------|-------|--------|--------|--------|------------------------|-----------|--------|--------|--------|--------|--------|--------|--------|--------------|---------------------|--------|--------|--------|--------|--------|-----------|---------------|--------|
| DASHBOARD          |                                |       |             |       |        |        |        |                        |           |        |        |        |        |        |        |        |              |                     |        |        |        |        |        |           |               |        |
| 🖶 RESTAURANT 🗸 🗸   |                                |       |             |       |        |        |        |                        |           |        |        |        |        |        |        |        | Ŀ            |                     |        |        |        |        |        |           |               |        |
| Locations          | Total Orders                   |       |             |       |        |        |        | Total Pick-up<br>€6.75 | Orders    |        |        |        |        |        |        |        | Tota<br>€6.  | ( Sales<br>.75      |        |        |        |        |        |           |               |        |
| H KITCHEN <        |                                |       |             |       |        |        |        |                        |           |        |        |        |        |        |        |        |              |                     |        |        |        |        |        |           |               |        |
| L≝ SALES <         |                                |       |             |       |        |        |        |                        |           |        |        |        |        |        |        |        | 6            | ~                   |        |        |        |        |        |           |               |        |
| 🗠 MARKETING <      | Total Delivery Orders<br>€0.00 |       |             |       |        |        |        | Total Orders           | Completed |        |        |        |        |        |        |        | Total<br>€0. | l Lost Sales<br>.00 |        |        |        |        |        |           |               |        |
| LOCALISATION <     |                                |       |             |       |        |        |        |                        |           |        |        |        |        |        |        |        |              |                     |        |        |        |        |        |           |               |        |
| 🗲 TOOLS <          | Reports Chart                  |       |             |       |        |        |        |                        |           |        |        |        |        |        |        |        |              |                     |        |        |        |        |        |           |               |        |
| ersion : 5b4ac846a |                                |       |             |       |        |        |        |                        |           |        |        |        |        |        |        |        |              |                     |        |        |        |        |        | May 3, 20 | )22 - June 1, | 2022 - |
|                    | 1                              |       |             |       |        |        |        |                        |           |        |        | Orders |        |        |        |        |              |                     |        |        |        |        |        |           |               |        |
|                    | 0<br>May 3 May 4 May 5         | May 6 | May 7 May 8 | May 9 | May 10 | May 11 | May 12 | May 13                 | May 14    | May 15 | May 16 | May 17 | May 18 | May 19 | May 20 | May 21 | May 22       | May 23              | May 24 | May 25 | May 26 | May 27 | May 28 | May 29    | May 30        | May 31 |
|                    | + C                            |       |             |       |        |        |        |                        |           |        |        |        |        |        |        |        |              |                     |        |        |        |        |        |           |               | 2      |
|                    |                                |       |             |       |        |        |        |                        |           |        |        |        |        |        |        |        |              |                     |        |        |        |        |        |           |               | •      |

# Aby edytować swoją lokalizację, kliknij ikonę ołówka.

| Locations          |              |                  |            |                |               |         |                                                | = 0                                   |
|--------------------|--------------|------------------|------------|----------------|---------------|---------|------------------------------------------------|---------------------------------------|
| DASHBOARD          | Downloa      | d CSV list       |            |                |               |         |                                                |                                       |
| 🖶 RESTAURANT 🤍     |              | NAME             | CITY       | OFFER DELIVERY | OFFER PICK-UP | STATUS  | LINK                                           | =                                     |
| Locations          | • •          | Jäckerei Kroemer | Düsseldorf | Enabled        | Enabled       | Enabled | https://kroemer.order.acc.app.hd.digital/menus |                                       |
| H KITCHEN <        |              |                  |            |                |               |         |                                                |                                       |
| LEE SALES <        |              |                  |            |                |               |         |                                                |                                       |
| 🗠 MARKETING <      |              |                  |            |                |               |         |                                                |                                       |
|                    |              |                  |            |                |               |         |                                                |                                       |
| 🖌 TOOLS <          |              |                  |            |                |               |         |                                                |                                       |
| ersion : 554ac846a |              |                  |            |                |               |         |                                                |                                       |
|                    |              |                  |            |                |               |         |                                                |                                       |
|                    |              |                  |            |                |               |         |                                                |                                       |
|                    |              |                  |            |                |               |         |                                                |                                       |
|                    |              |                  |            |                |               |         |                                                |                                       |
|                    |              |                  |            |                |               |         |                                                |                                       |
|                    |              |                  |            |                |               |         |                                                |                                       |
|                    |              |                  |            |                |               |         |                                                |                                       |
|                    |              |                  |            |                |               |         |                                                |                                       |
|                    |              |                  |            |                |               |         |                                                |                                       |
|                    |              |                  |            |                |               |         |                                                |                                       |
|                    |              |                  |            |                |               |         |                                                |                                       |
|                    |              |                  |            |                |               |         |                                                | Privacy Settings   FAQ   New Features |
|                    |              |                  |            |                |               |         |                                                | ?                                     |
|                    | Items Per Pa | ge 100 -         |            |                |               |         |                                                |                                       |

# Następnie kliknij Płatności .

| Location Edit       |                                                                                                    | = 0                                                                               |
|---------------------|----------------------------------------------------------------------------------------------------|-----------------------------------------------------------------------------------|
| 🙆 DASHBOARD         | Save & Close                                                                                         |                                                                                   |
| 🖶 RESTAURANT 🗸 🗸    | Location Order Settings Opening Hours Payments Delivery orderdirect                                  |                                                                                   |
| Locations           | Name of the Restaurant                                                                               |                                                                                   |
| TI KITCHEN <        |                                                                                                    |                                                                                   |
| ₩ SALES <           | Email                                                                                                | Telephone                                                                         |
| MARKETING <         |                                                                                                    |                                                                                   |
| LOCALISATION <      |                                                                                                    | Logo                                                                              |
| 🖌 TOOLS <           |                                                                                                    | Select a logo for this location.                                                  |
| rension : 554ac846a | Header image                                                                                         | Webshop Status                                                                    |
|                     | 2<br>Solution of the same for more than the bill indext and to the based or at more 2001 Performance | Enabled                                                                           |
|                     | sellect an image for your location that is onpayed in the never of your vision under page            | in your webshop is open, coskoners can see it and are able to prace online orders |
|                     |                                                                                                    | Auditas I                                                                         |
|                     | Address 2                                                                                            | City                                                                              |
|                     |                                                                                                    |                                                                                   |
|                     | State                                                                                                | Postcode                                                                          |
|                     |                                                                                                    |                                                                                   |
|                     | Country                                                                                              |                                                                                   |
|                     | Germany *                                                                                            |                                                                                   |
|                     |                                                                                                    |                                                                                   |
|                     | Legal notice information                                                                             |                                                                                   |
|                     | Restaurant owner name                                                                                | Registry court                                                                    |
|                     |                                                                                                    |                                                                                   |
|                     |                                                                                                    |                                                                                   |

## • Teraz przewiń w dół do płatności PayPal i wybierz Rozpocznij wdrażanie.

| E Location Edit      |                                                                                |                                                                                                    | = ( |   |
|----------------------|--------------------------------------------------------------------------------|----------------------------------------------------------------------------------------------------|-----|---|
| DASHBOARD            | Save Save & Close                                                              |                                                                                                    |     |   |
| 🖬 RESTAURANT 🗸 🗸     | Location Order Settings Opening Hours Payments Delivery                        | orderdirect                                                                                                    |     |   |
| Locations            | Location Payment methods                                                       |                                                                                                    |     |   |
| t KITCHEN <          | Select the payment(s) available at this location.                              |                                                                                                    |     | - |
| L≝ SALES <           | Cash payment<br>Accept cash payments in the restaurant or upon delivery        | 0,00 Max order total, Total order value must be less than this to make this payment method active. Leave it empty or zero             |     |   |
| MARKETING <          | -                                                                              | for unlimited amount.                                                                                                    |     |   |
| LOCALISATION <       | Card payment in the restaurant<br>Accept card payments in the restaurant       | € 0,00<br>Max order total, Total order value must be less than this to make this payment method active. Leave it empty or zero        |     |   |
| 🖈 TOOLS 🧠            |                                                                                | for unlimited amount.                                                                                                    |     |   |
| Version : 5b-tac646a | Card payment upon delivery<br>Accept card payments upon delivery               |                                                                                                    |     |   |
|                      | PayPal Payment<br>Accept PayPal online payments on your webshop                |                                                                                                    |     |   |
|                      | DISH Order payment integrations                                                |                                                                                                    |     |   |
|                      | DISH Order allows official online payment integrations.                        |                                                                                                    |     |   |
|                      | Prease, start the onboarding processes and select all the payment methods your | want to orter.                                                                                                    |     |   |
|                      | Start Onboarding                                                               |                                                                                                    |     |   |
|                      | Online Payment<br>HD pay Accept credit card payments using Stripe              | Min order total, Total order value must reach before this payment method becomes active. Leave it empty or zero for unlimited amount. |     |   |
|                      | PayPai payment     Start Onboarding                                            |                                                                                                    |     |   |
|                      | Paypal<br>Paypal Online Payment using HD Pay                                   | Min order total, Total order value must reach before this payment method becomes active. Leave it empty or zero for unlimited amount. |     |   |
|                      |                                                                                |                                                                                                    | 6   | 2 |
|                      |                                                                                |                                                                                                    |     |   |

Pojawi się wyskakujące okienko z przekierowaniem do procesu wdrażania HD Pay. Wybierz OK, aby kontynuować.

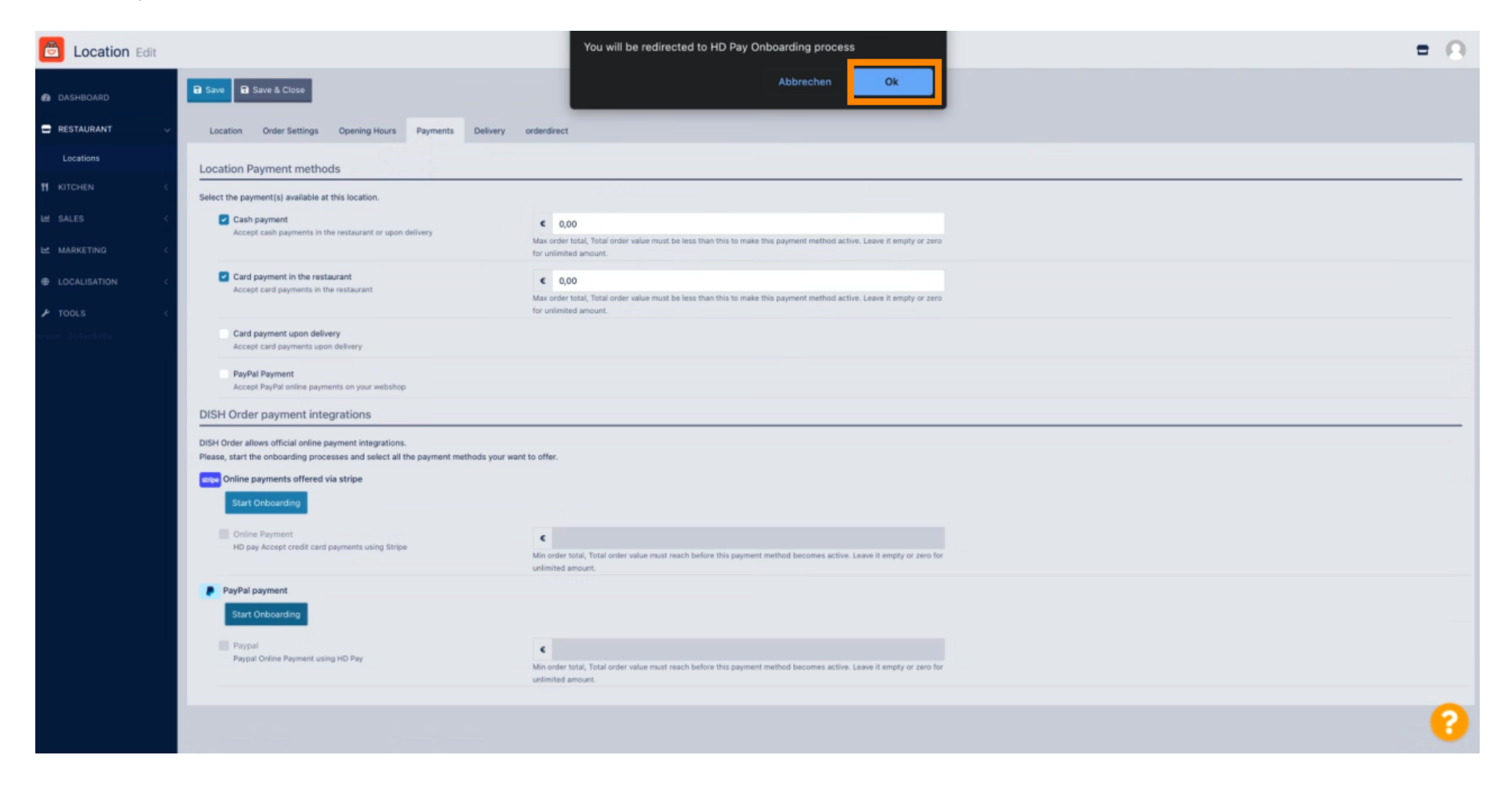

### • Wpisz swój adres e-mail i kraj.

| PayPal |                                                                                                    |
|--------|----------------------------------------------------------------------------------------------------|
|        |                                                                                                    |
|        | Connect a PayPal account<br>to start accepting<br>payments on Test Store<br>It's free to connect, whether you have an<br>existing PayPal account, or want to create a<br>new account. |
|        | Email Country or region United States                                                                                                    |
|        | Next                                                                                                    |
|        |                                                                                                    |

Copyright © 1999 - 2022 PayPal. All rights reserved.

Privacy Statement | Legal agreements | Help | Contact Us

## Aby kontynuować, kliknij Dalej.

| PayPal |                                                                                                    |
|--------|----------------------------------------------------------------------------------------------------|
|        |                                                                                                    |
|        | <section-header>  Connect a PayPal account to start accepting payments on Test Store   I's free to connect, whether you have an existing PayPal account, or want to create a new account.   Imiliandee@test.com   County or ragion   Thirde States</section-header> |

Copyright © 1999 - 2022 PayPal. All rights reserved.

Privacy Statement | Legal agreements | Help | Contact Us

• Teraz wprowadź swoje dane logowania i kliknij Zaloguj .

| ianedoe@test.com              Forgot password?           Log In |  |
|-----------------------------------------------------------------|--|
|                                                                 |  |

#### Twoje konto PayPal jest teraz zintegrowane ze sklepem. Kliknij przycisk, aby kontynuować.

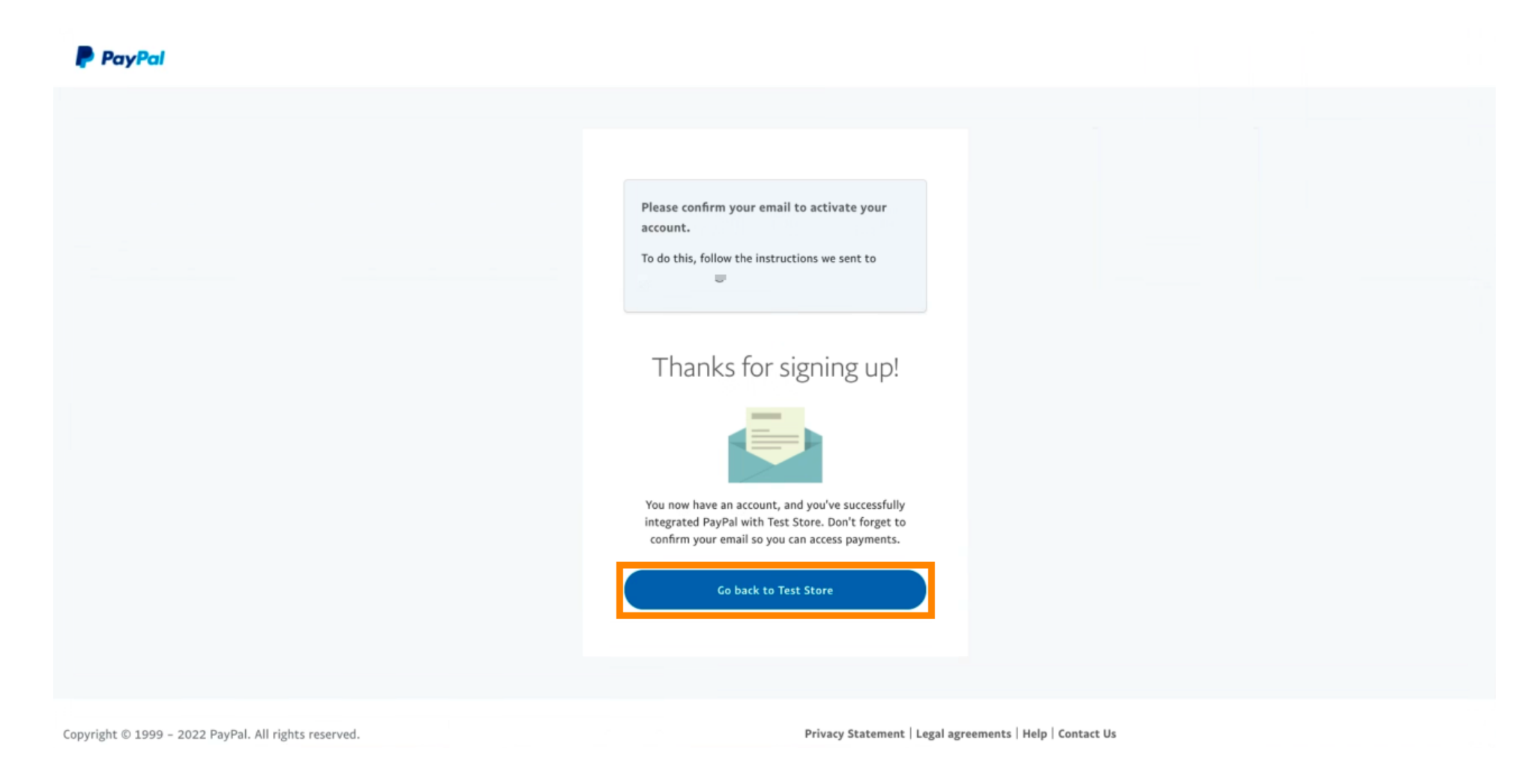

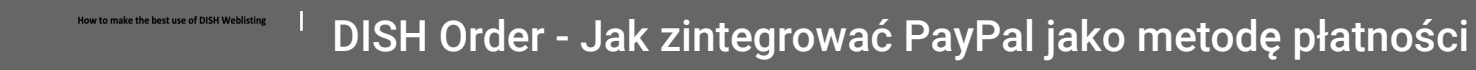

Twój proces wprowadzania zakończył się pomyślnie. Zostaniesz automatycznie przekierowany na stronę główną.

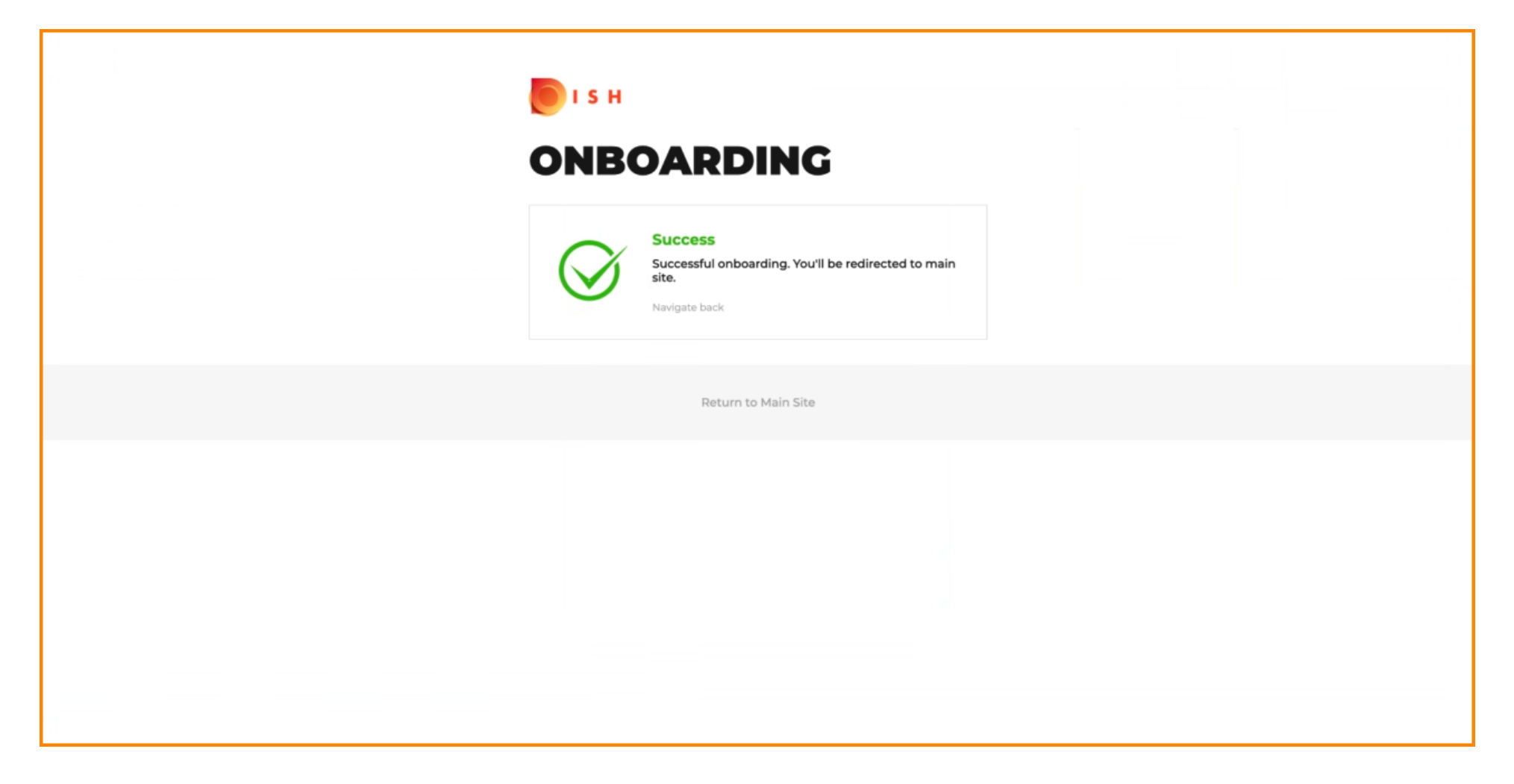

**(i)** 

## Pomyślnie wdrożyłeś PayPal za pomocą HD Pay.

| <b>Location</b> Edit          |                                                                     | Thank you for proceeding with the setup of the payment method. When the Setup is completed, the<br>payment method will become available to be offered to end customers soon. | × * • |
|-------------------------------|---------------------------------------------------------------------|----------------------------------------------------------------------------------------------------|-------|
| <ul> <li></li></ul>           | Card payment in the restaurant<br>Accept card payments in the resta | urant Max order total, Total order value must be less than this to make this payment method active. Leave it empty or zero for unlimited amount.                             |       |
| Locations                     | Card payment upon delivery<br>Accept card payments upon delive      | ny                                                                                                    |       |
| <b>₩</b> КІТСНЕN <            | PayPal Payment<br>Accept PayPal online payments on                  | i your webshop                                                                                                    |       |
| 네 SALES <                     | DISH Order payment integration                                      | ons                                                                                                    |       |
| 🗠 MARKETING 🧹 <               | DISH Order allows official online paymen                            | t integrations.                                                                                                    |       |
| LUSERS <                      | Please, start the onboarding processes a                            | nd select all the payment methods your want to offer.<br>pe                                                                                                    |       |
| JESIGN <                      | Change Business account data                                        | Change Bank Account data                                                                                                    |       |
| <ul><li></li></ul>            | Online Payment     HD pay Accept credit card payment                | ts using Stripe<br>Min order total, Total order value must reach before this payment method<br>becomes active. Leave it empty or zero for unlimited amount.                  |       |
| 🗱 SYSTEM <                    | PayPal payment                                                      |                                                                                                    |       |
| version : 1.60.0-rc-5b4ac846a | Edit onboarding                                                     |                                                                                                    |       |
|                               | Paypal<br>Paypal Online Payment using HD P                          | fay Min order total, Total order value must reach before this payment method becomes active. Leave it empty or zero for unlimited amount.                                    |       |
|                               |                                                                     |                                                                                                    | •     |

Ð

#### Teraz przewiń w dół do płatności PayPal i kliknij pole wyboru , aby włączyć metodę płatności.

| <b>Location</b> Edit         |                                                                 |                                                                                                    | = * * •                               |
|------------------------------|-----------------------------------------------------------------|----------------------------------------------------------------------------------------------------|---------------------------------------|
| DASHBOARD                    | Accept card payments in the restaurant                          | Max order total, Total order value must be less than this to make this payment<br>method active. Leave it empty or zero for unlimited amount. |                                       |
| 🖃 RESTAURANT                 | Card payment upon delivery Accept card payments upon delivery   |                                                                                                    |                                       |
| Locations                    | PayPal Payment<br>Accept PayPal online payments on your webshop |                                                                                                    |                                       |
| M KITCHEN                    | DISH Order payment integrations                                 |                                                                                                    |                                       |
| 년 SALES                      | DISH Order allows official online payment integrations.         |                                                                                                    |                                       |
| 🗠 MARKETING                  | Please, start the onboarding processes and select all the pa    | ayment methods your want to offer.                                                                                                    |                                       |
| LUSERS                       | Change Business account data Change Bank                        | Account data                                                                                                    |                                       |
| 🖋 DESIGN                     | Online Payment                                                  | ¢                                                                                                    |                                       |
| LOCALISATION                 | HD pay Accept credit card payments using Stripe                 | Min order total, Total order value must reach before this payment method<br>becomes active. Leave it empty or zero for unlimited amount.      |                                       |
| 🖌 TOOLS                      | PayPal payment                                                  |                                                                                                    |                                       |
| C SYSTEM                     | Edit onboarding                                                 |                                                                                                    |                                       |
| ersion : 1.60.0-rc-5b4ac846a | aypal Online Payment using HD Pay                               | Min order total, Total order value must reach before this payment method becomes active. Leave it empty or zero for unlimited amount.         |                                       |
|                              |                                                                 |                                                                                                    |                                       |
|                              |                                                                 |                                                                                                    | Privacy Settings   FAQ   New Features |

#### Następnie kliknij Zapisz, aby zastosować zmiany.

| Location Edit                                           |                                                                                                    | <b>□ * ∝ ⊙</b> |
|---------------------------------------------------------|----------------------------------------------------------------------------------------------------|----------------|
| a dashboard                                             | a Save & Close                                                                                                    |                |
| RESTAURANT V Location                                   | Order Settings Opening Hours Payments Delivery orderdirect                                                                                                    |                |
| Locations                                               | Payment methods                                                                                                    |                |
| KITCHEN         KITCHEN           Select the particular | ayment(s) available at this location.                                                                                                    |                |
| 년 SALES < 🗹 Cas                                         | sh payment cash payment is the restaurant or upon delivery C 0,00                                                                                                  |                |
| MARKETING <                                             | Max order total, Total order value must be less than this to make this payment<br>method active. Leave it empty or zero for unlimited amount.                      |                |
| LUSERS K                                                | rd payment in the restaurant C 0,00                                                                                                    |                |
| 🖌 DESIGN 🧹                                              | Max order total, Total order value must be less than this to make this payment<br>method active. Leave it empty or zero for unlimited amount.                      |                |
| LOCALISATION      Care     Accel                        | rd payment upon delivery<br>sept card payments upon delivery                                                                                                    |                |
| F TOOLS < Pay                                           | rPal Payment<br>:ept PayPal online payments on your webshop                                                                                                    |                |
| SYSTEM CISH Ord                                         | der payment integrations                                                                                                    |                |
| DISH Order a<br>Please, start<br>strip Online           | allows official online payment integrations.<br>t the onboarding processes and select all the payment methods your want to offer.<br>e payments offered via stripe |                |
| Cha                                                     | ange Business account data Change Bank Account data                                                                                                    |                |
|                                                         |                                                                                                    | •              |

Ð

### Pojawi się zielone wyskakujące okienko. Integracja metody PayPal przebiegła pomyślnie.

| <b>Location</b> Edit              |                                                                                      | Location updated                           | successfully                                                                                                    | × | • | • |
|-----------------------------------|--------------------------------------------------------------------------------------|--------------------------------------------|----------------------------------------------------------------------------------------------------|---|---|---|
| 🙆 DASHBOARD                       | Save Save & Close                                                                    |                                            |                                                                                                    |   |   |   |
| 🖬 RESTAURANT 🗸 🗸                  | Location Order Settings Ope                                                          | ning Hours Paym                            | ents Delivery orderdirect                                                                                                    |   |   |   |
| Locations                         | Location Payment methods                                                             |                                            |                                                                                                    |   |   |   |
| YI KITCHEN <                      | Select the payment(s) available at this lo                                           | cation.                                    |                                                                                                    |   |   |   |
| 네 SALES <                         | Cash payment                                                                         | urant or upon delivery                     | € 0,00                                                                                                    |   |   |   |
| 🗠 MARKETING <                     | Accept cash payments in the reste                                                    | arant or apon dervery                      | Max order total, Total order value must be less than this to make this payment<br>method active. Leave it empty or zero for unlimited amount. |   |   |   |
| 🛓 USERS 🔍 <                       | Card payment in the restaurant<br>Accept card payments in the resta                  | urant                                      | € 0,00                                                                                                    |   |   |   |
| 🖌 DESIGN 🛛 <                      |                                                                                      |                                            | Max order total, Total order value must be less than this to make this payment<br>method active. Leave it empty or zero for unlimited amount. |   |   |   |
| LOCALISATION <                    | Card payment upon delivery<br>Accept card payments upon deliver                      | rry                                        |                                                                                                    |   |   |   |
|                                   | PayPal Payment<br>Accept PayPal online payments on                                   | your webshop                               |                                                                                                    |   |   |   |
| ✿ SYSTEM <                        | DISH Order payment integration                                                       | ons                                        |                                                                                                    |   |   |   |
| version : 1.60.0-rc-5b4ac846a     | DISH Order allows official online paymen<br>Please, start the onboarding processes a | t integrations.<br>and select all the paym | ent methods your want to offer.                                                                                                    |   |   |   |
|                                   | stripe Online payments offered via strip                                             | pe                                         |                                                                                                    |   |   |   |
|                                   | Change Business account data                                                         | Change Bank Act                            | count data                                                                                                    |   |   |   |
|                                   |                                                                                      |                                            |                                                                                                    |   |   | 8 |
| Warten auf lighthouse.helpdocs.io |                                                                                      |                                            |                                                                                                    |   |   |   |

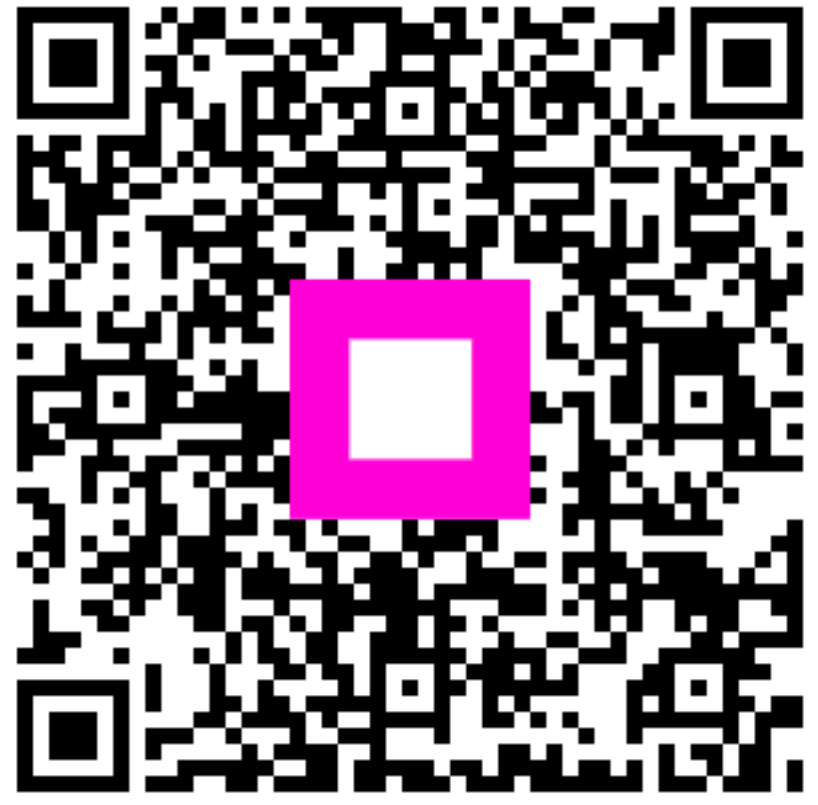

Scan to go to the interactive player